## ZOOM でのオンラインレッスンのおススメセッティング

ZOOM は(他のツールでもそうですが)元々は会議用のツールのため、管楽器などの長く持続する音は雑音と認識され消されてしまうということが起こります。それを避けるために以下のようなセッティングをしていただくことをおススメします。さらに、性能のいいオーディオをお使いの場合、それを生かすセッティングが ZOOM には用意されています。

## パソコンから接続される場合

パソコンからZOOMでレ ッスンを受けていただく 場合のおススメのセッテ ィングについて説明しま す。この説明は、ZOOM の最新バージョンにつ いてのものになります。

まず、ZOOM アプリのト ップ画面から、右上の 歯車アイコンをクリック。

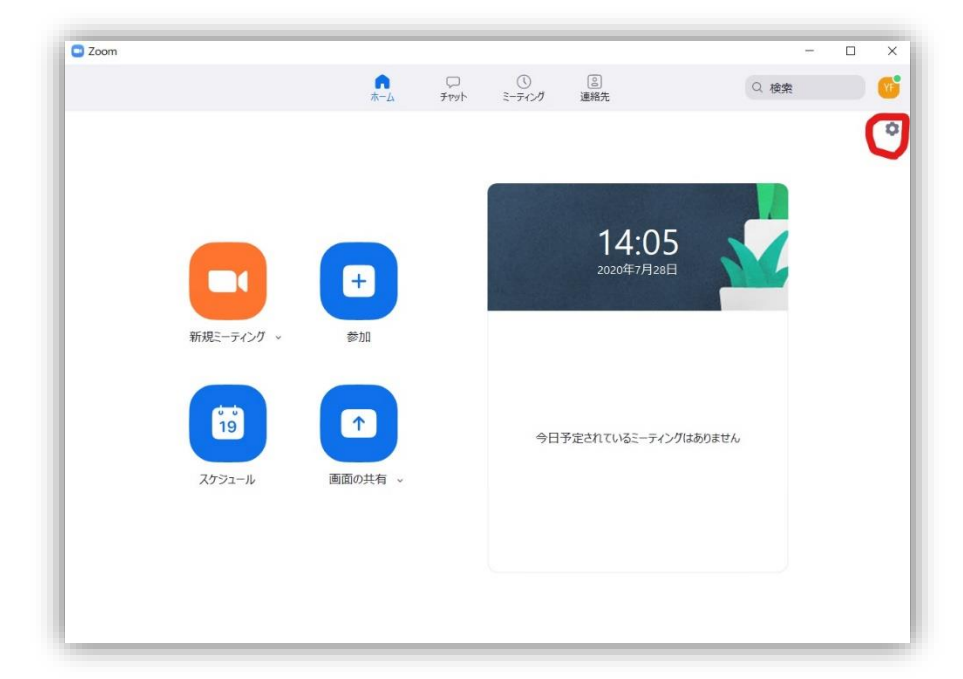

| 設定                        |                                                                 | )  |
|---------------------------|-----------------------------------------------------------------|----|
| ○ 一般                      | スピーカー                                                           |    |
| ビデオ                       | スピーカーのテスト システムと同じ ~                                             |    |
| ∩ オーディオ                   | 出力レベル:<br>音量: 4                                                 |    |
| <ul> <li>画面の共有</li> </ul> | □ 別のオーディオデバイスを使用して、着信音を同時に鳴らします                                 |    |
| J Fryh                    | र्नग                                                            |    |
| C Zoom 連携アプリ              | マイクのテスト システムと同じ ~                                               |    |
| 背景とエフェクト                  | A□レベル: ■■<br>音量: 4 ●●●●●●●●●●●●●●●●●●●●●●●●●●●●●●●●●●●          |    |
| ◎ レコーディング                 | ✓ マイク音量を自動調整します                                                 |    |
| 2 プロフィール                  | オーディオプロファイル<br>○ Zoomによりオーディオが最適化されました (ほどんどのコーザーに推奨) の         |    |
| 1 統計情報                    | ● ミュージシャン用のオリジナルサウンド(スタジオ環境に推奨) ⑦                               |    |
| フィードバック                   | Zoom向けに最適化されたオーディオとミュージシャン用のオリジナル サウンドを切り替え<br>のミーティング内トグルを表示する | るた |
| キーボード ショートカット             | ✓ 高忠実度音楽モード ⑦                                                   |    |
| 7クセシビリティ                  | <ul> <li>II-除去 ③</li> <li>ステレオオーディオ ④</li> </ul>                |    |
|                           | 着信音                                                             |    |
|                           | 詳細                                                              |    |

開いた画面、左に並んでい るメニューの上から3番目、 『オーディオ』をクリック。す ると、この画面になります。

『マイク』の『自動で音量を 調整』は、チェックを入れた 方がいい場合が多いで す。

そして『ミュージシャン用の オリジナルサウンド』を選 択。 出てくるオプションの中から、『高忠実度音楽モード』にチェックを入れてください(ただしパソ コンの速度が足りない場合はチェックを外してください)。

ヘッドホンを使わない場合は、『エコー除去』にもチェックを入れてください(ヘッドホンを使う 場合はチェックを外してください)。

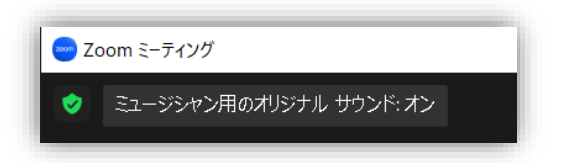

レッスンが始まったら、画面の左上に表示されてい る『ミュージシャン用のオリジナル サウンド』を1回 クリックし、『オン』にしてください。

## モバイルから接続される場合

スマホなどモバイルから ZOOM レッスンを受けていただく場合のおススメのセッティングは...

- アプリ画面の歯車アイコンをタップして設定画面を開きます。
- 開いた画面の『ミーティング』をタップ。
- 開いた画面から『オリジナルの音声を使用』を ON にします。事前セッティングは以上です。
- レッスンが始まったら画面右下の『詳細』をタップ、『オリジナル音声を有効化』をタップします。

ZOOM アプリは、つねに最新の状態にしてお使いください。お使いのアプリが最新かどうかを確認する方法は、ホームページに記載してあります。

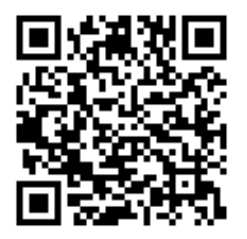

ホームページ ☆ https://trb293.ie-yasu.com/ アメブロ ☆ https://ameblo.jp/trb293 ツイッター ☆ https://twitter.com/fukurou293 インスタグラム ☆ https://instagram.com/fukurou293